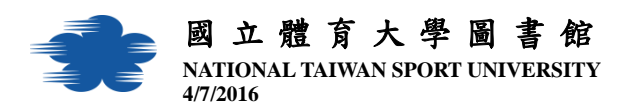

## 各位親愛的讀者您好:

如您在 IE 瀏覽器下使用本館整合查詢系統登入帳號與密碼時

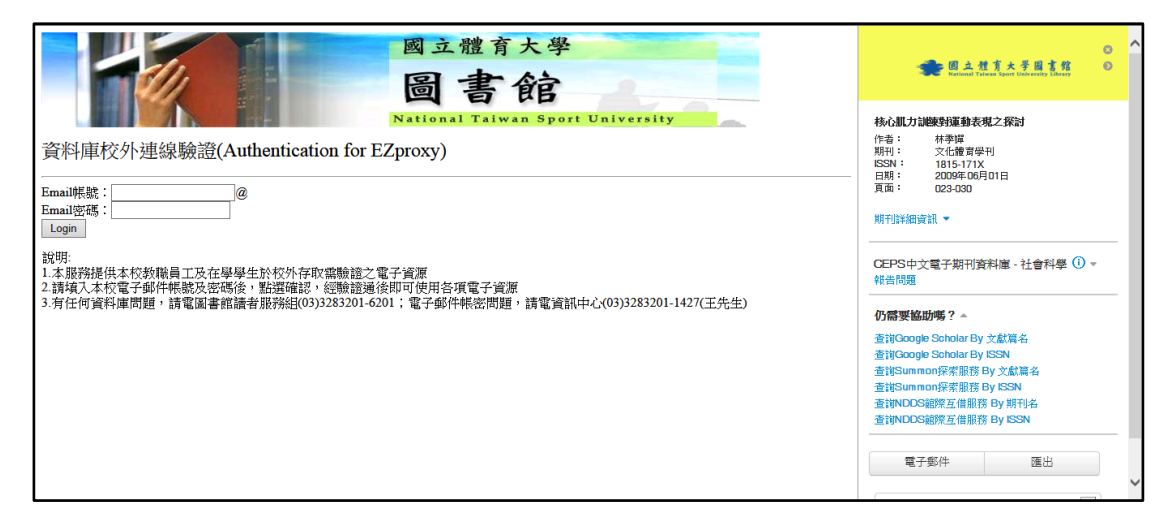

## 出現以下畫面與文字

Licensing agreements for these databases require that access be extended only to authorized users. Once you have been validated by this system, a "cookie" is sent to your browser as an ongoing indication of your authorization to access these databases. This cookie only needs to be set once during login.

If you are using a firewall or network privacy program, you may need reconfigure it to allow cookies to be set from this server.

As you access databases, they may also use cookies. Your ability to use those databases may depend on whether or not you allow those cookies to be set.

## To login again, click here.

| Licensing agreements for these databases require that access be extended only to authorized users. Once you have been validated by this system, a "cookie" is sent to your browser as an ongoing indication of your authorization to access these databases. This cookie only needs to be set once during login. |  |  |
|----------------------------------------------------------------------------------------------------|--|--|
| If you are using a firewall or network privacy program, you may need reconfigure it to allow cookies to be set from this server.                                                                                                    |  |  |
| As you access databases, they may also use cookies. Your ability to use those databases may depend on whether or not you allow those cookies to be set.<br>To login again, click <u>here</u> .                                                                                                    |  |  |
|                                                                                                    |  |  |

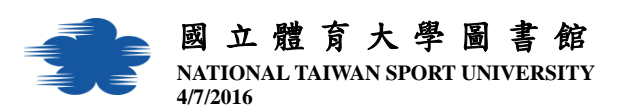

可以循以下方法設定您的 IE 瀏覽器並獲得解決:

1. 點選 IE 瀏覽器的工具→網際網路選項

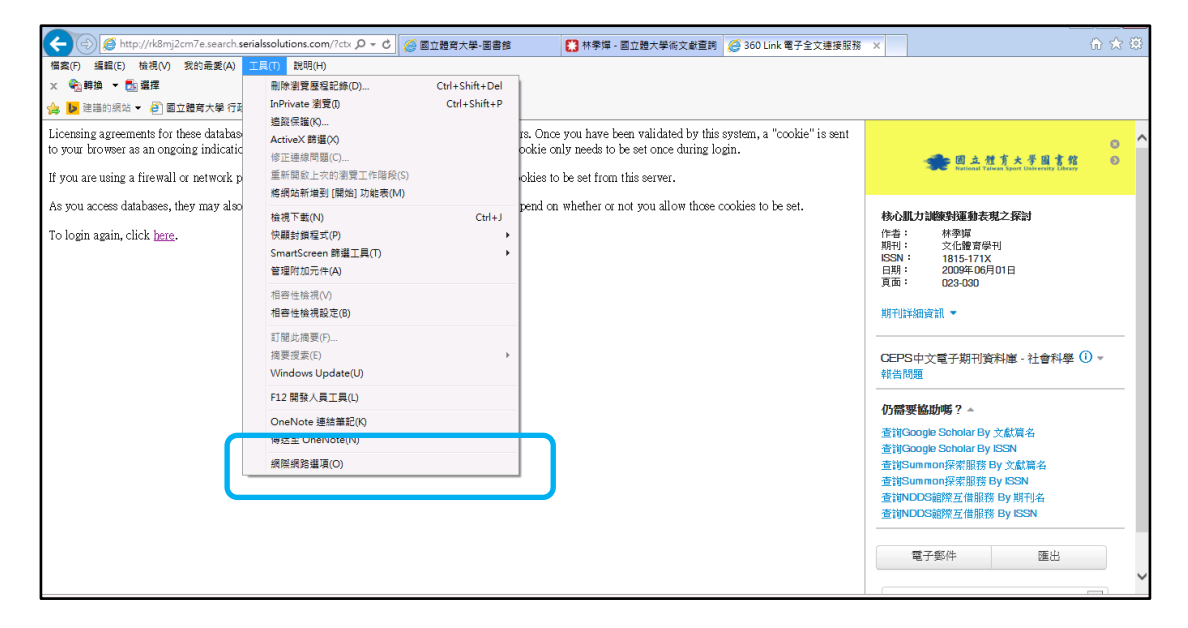

2. 選取隱私權頁籤→並點選網站按鈕

| 🗙 🌚 轉換 🔻 🗖         |                                                      |                                                                              |  |  |  |
|--------------------|------------------------------------------------------|------------------------------------------------------------------------------|--|--|--|
| 👍 ▶ 建議的網站          |                                                      |                                                                              |  |  |  |
|                    | 一般 安全性 隱私權 內 第 連線 程式 進階                              |                                                                              |  |  |  |
| Licensing agreen   | 投定                                                   | rized users. Once you have been validated by this system, a "cookie" is sent |  |  |  |
| to your browser a  | 影 (A) (1) (1) (1) (1) (1) (1) (1) (1) (1) (1         | s. This cookie only needs to be set once during login.                       |  |  |  |
|                    |                                                      |                                                                              |  |  |  |
| If you are using a |                                                      | allow cookies to be set from this server.                                    |  |  |  |
| An way analog de   | - 封鎖或之間濕驗私權原則的第二方 Cooke<br>- 封鎖那些沒有明確許可就儲存您的連絡資訊的第三方 | a man depend on whether or not you allow these cookies to be out             |  |  |  |
| As you access ua   | Cookie 。<br>                                         | s may depend on whether of not you allow mose cookies to be set.             |  |  |  |
| To login again     | Cookie                                               |                                                                              |  |  |  |
| To togin ugain, o  |                                                      |                                                                              |  |  |  |
|                    |                                                      |                                                                              |  |  |  |
|                    | (網站(S) 匯入(I) 進階(V) 預設値(D)                            |                                                                              |  |  |  |
|                    |                                                      |                                                                              |  |  |  |
|                    |                                                      |                                                                              |  |  |  |
|                    | □ 永遠不允許網站要求您的所在位置(L) 清除網站(C)                         |                                                                              |  |  |  |
|                    | 快顯封鎖程式                                               |                                                                              |  |  |  |
|                    | □ 開散快顯封鎖程式(B) 設定(E)                                  |                                                                              |  |  |  |
|                    | InPrivate                                            |                                                                              |  |  |  |
|                    | ▼InPrivate 瀏覽啟動時停田工目列和延伸提组(T)                        |                                                                              |  |  |  |
|                    |                                                      |                                                                              |  |  |  |
|                    |                                                      |                                                                              |  |  |  |
|                    |                                                      |                                                                              |  |  |  |
|                    |                                                      |                                                                              |  |  |  |
|                    | <b>確定</b> 取消                                         |                                                                              |  |  |  |
|                    |                                                      |                                                                              |  |  |  |
|                    |                                                      |                                                                              |  |  |  |

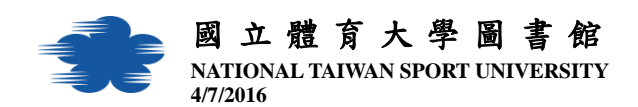

- 3. 輸入以下兩個網址,並點選允許,確定後關掉瀏覽器後再重新登入使用即可。
  - <u>http://192.83.181.77:2048/cookie</u>
  - http://ezproxy.ntsu.edu.tw:2048/login

| <ul> <li>X <a>1</a></li> <li>2</li> <li>3</li> <li>3</li> <li>4</li> <li>5</li> <li>4</li> <li>5</li> <li>5</li>     &lt;</ul> | 網際網路選項 8 🖂                                                                                                    |                                                                   |
|----------------------------------------------------------------------------------------------------|----------------------------------------------------------------------------------------------------|-------------------------------------------------------------------|
| ☆ <b>》</b> 建語的網站<br>Licensing agreen<br>to your browser a<br>If you are using a<br>As you access da<br>To login again, c                                                                                                    | #際無務選項       中     主教 安全性     記称相     内容     連級     程式     進路       前次             「設定             「              中                   中 | iis system, a "cookie" is sent<br>login.<br>se cookies to be set. |
|                                                                                                    | VEA.                                                                                                    |                                                                   |

謝謝您的使用,說明完畢。